## 襄阳五中新生入学一卡通操作流程

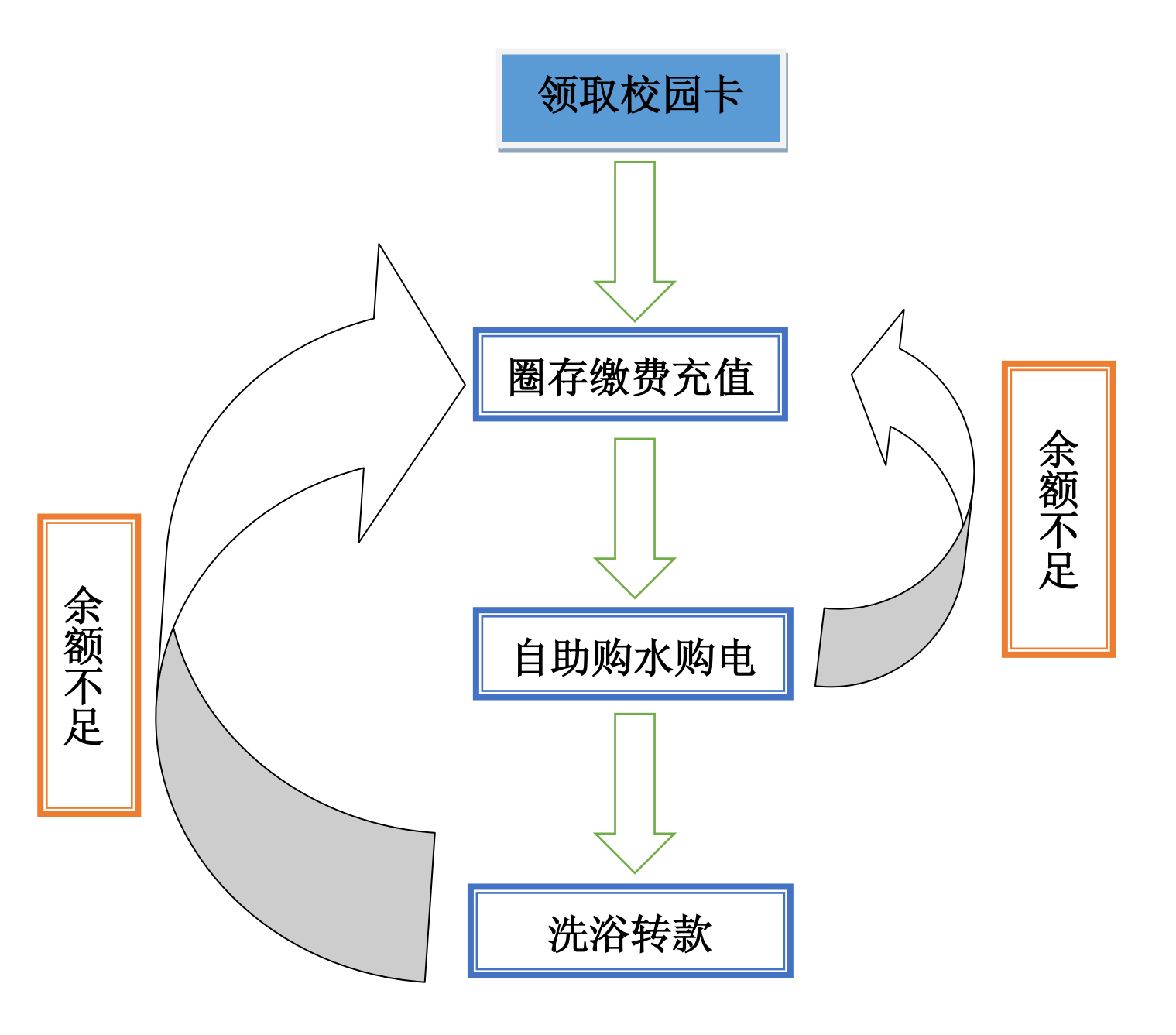

附1:

## 圈存机操作流程

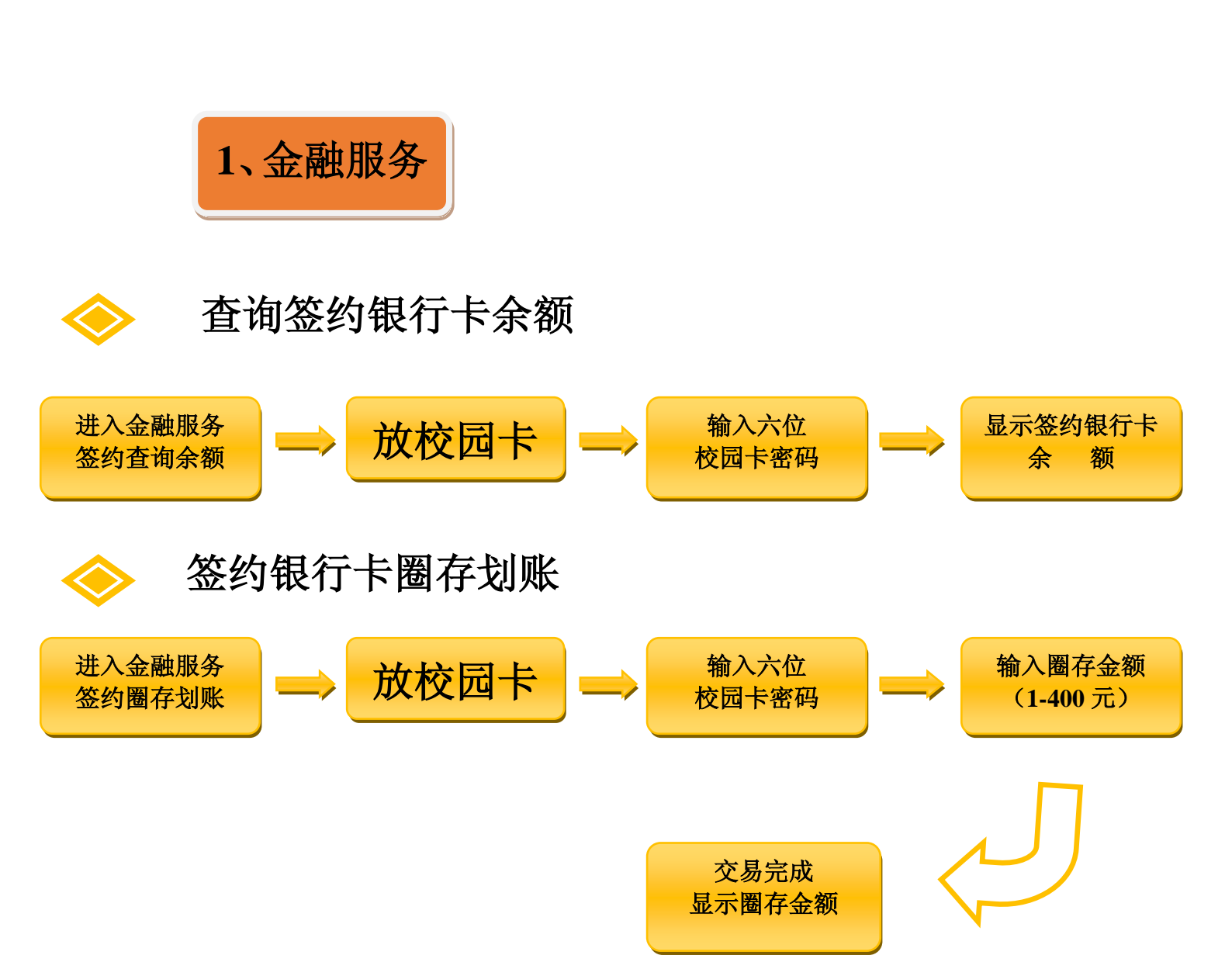

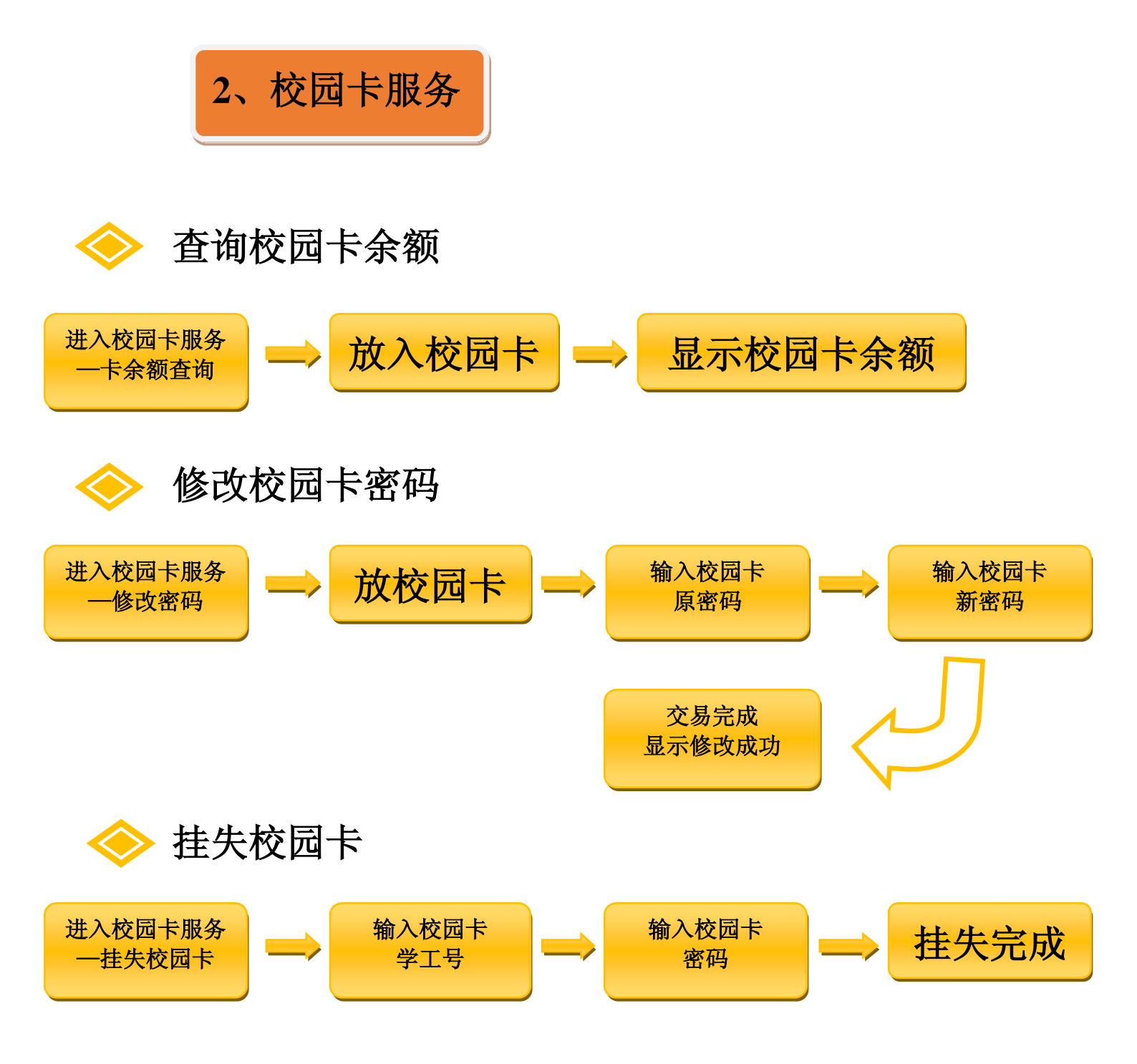

### 解除校园卡挂失状态需要到卡务中心人工办理。

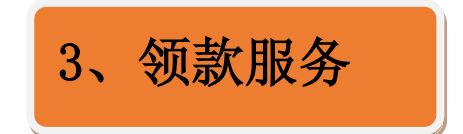

通过此功能可完成圈款(或补助)未领款(或异常款)的领取。

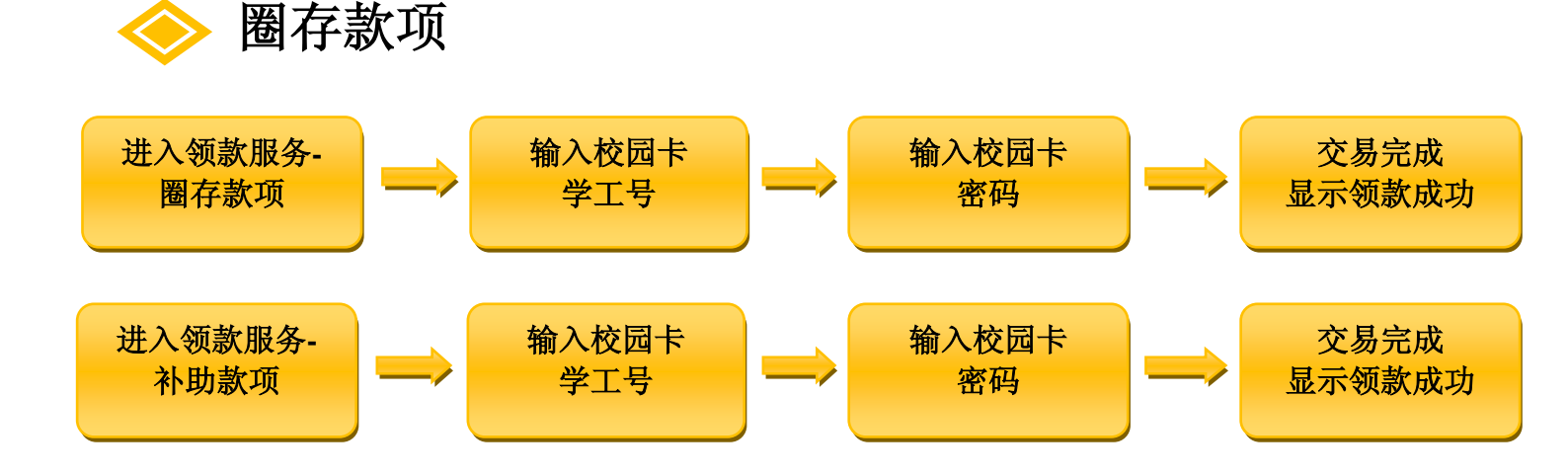

### 附2:

# 自助购水购电操作流程

- 一、 操作前请先确认饭卡上有足够的金额。
- 二、第一次使用时请到一食堂微机室确认开启,开通后以 后充值直接到自助购水购电机上操作即可。

#### 先不用放卡

- (1) 按"F"键,进入菜单,按"1"键选择"购冷水"
- (2) 按2键选择"水量方式购冷水"

- (3) 输入所在楼栋号 1-9 号楼的楼栋号为 01-09, 10号楼以后直接输楼号。
- (4) 然后输入四位房间号,按照以下格式输入:

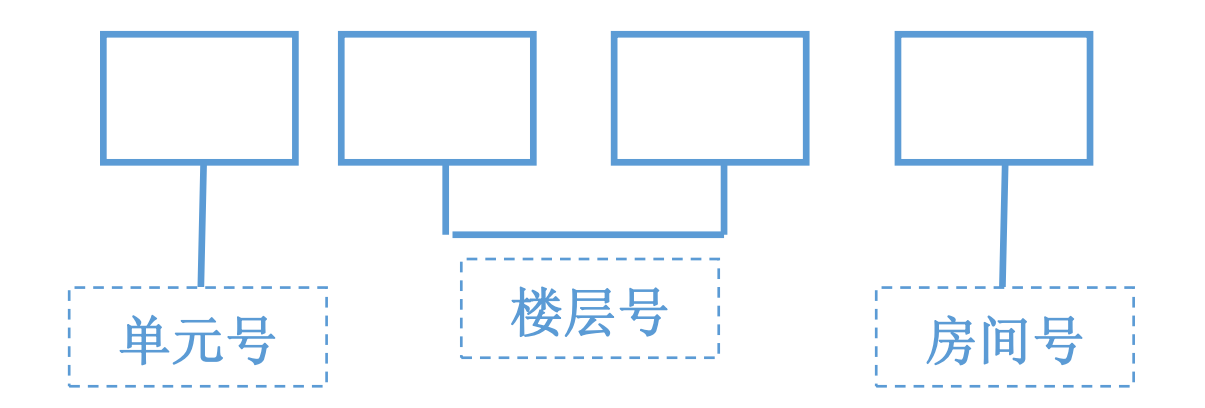

例:1 单元 3 楼 1 号,应输入 1031,2 单元 10 楼 2 号,应输入 2102,楼层 1-9 楼,楼层号前面加 0;楼层 10、11 楼,直接输入楼层号。

(5) 然后输入购水量,按"OK"键,然后屏幕显示 本次操作的详细内容,确认无误后再放卡,输入密码卡的原 始密码为000000,操作成功屏幕上提示成功。

- (1) 按"F"键,进入菜单,按"5"键选择"购电"
- (2) 然后按"2"键选择"电量方式购电"
- (3) 然后输入楼栋号 1-9 楼的楼栋号为 01-09, 10 号楼以 后直接输楼号。
- (4) 然后输入房间号(如上图),然后输入购电量,按"OK"键,然后屏幕显示本次操作的详细内容,确认无误后 放卡,输入密码后提示成功。

### 学生寝室热水转款机使用说明

1.确认校园卡上有钱后将饭卡放在转款机上;

2. 用大键盘输入购热水的金额;

3.按确认键即可,如果显示屏上出现字母"p",表示 超每日限额,这时需要在转款机的小键盘上输入密码 再按确认。

4.每次转款不要转太多 10 元左右,因热水表是脱机小 钱包式,转款后如果卡遗失补卡后无法找回里边的热 水费(其他均可找回)。

#### 襄阳市第五中学